| 「メディア」とは、メモリースティック、ス            | フロッピー、CD などをいいます。                                                                                                    |
|---------------------------------|----------------------------------------------------------------------------------------------------|
| ① PC を起動し、ログインします               |                                                                                                    |
| ② ウィルスチェックするメディアを PC に          |                                                                                                    |
| ③ 画面下のタスクバー右端に「 <b>Symantec</b> |                                                                                                    |
| Endpoint Protection」のアイコン       |                                                                                                    |
| あることを確認します                      |                                                                                                    |
| ④ 「 <b>マイコンピュータ</b> 」を開きます      | ער אלע אלי אין אין אין אין אין אין אין אין אין אי                                                                                                    |
| ⑤ 「リムーバブルディスク」を右クリッ             | ③ #5 · ○ · ⑦ / 2## 10 2##8 Ⅲ<br>7FL/20 9 74 July - 5 · · · · · · · · · · · · · · · · · ·                                                                                                    |
| クレー「 <b>ウィルススキャン</b> 」をクリック     | 92760929 × N-F 7129 F317                                                                                                    |
| します                             |                                                                                                    |
|                                 | リムーパナル記憶制があるデバイス<br>その晩                                                                                                    |
|                                 | 2 74 8×1/0−5<br>2 74 8×1/0+<br>2 74 8×1/0+                                                                                                    |
|                                 | ● 北+0-# /(###<br>9五-#27# 万<br>日本(10)<br>日本(10)                                                                                                    |
|                                 | Bits A Bits A   Perf and the second second secon |
|                                 | 7 H LUC 17 17 10                                                                                                    |
|                                 | 10日日による<br>10月1日11日<br>11日日に                                                                                                    |
|                                 | 31-110(1000)<br>名前の原則(3)                                                                                                    |
|                                 | 70/5×(B)                                                                                                    |
| ⑥ スキャンが開始されます                   | 🧶 メディアスキャン開始 2010/03/02 17:37:01                                                                                                    |
|                                 | ▶ 11 ■ 🖻 🗟 🛷                                                                                                    |
|                                 | メモリ、ロードポイント、セキュリティリスクをスキャン中                                                                                                    |
|                                 |                                                                                                    |
|                                 |                                                                                                    |
|                                 |                                                                                                    |
|                                 |                                                                                                    |
|                                 |                                                                                                    |
|                                 |                                                                                                    |
|                                 |                                                                                                    |
|                                 | 人キャノしにファイル:0 見つかったり入り:0   経過時間:00:01                                                                                                    |

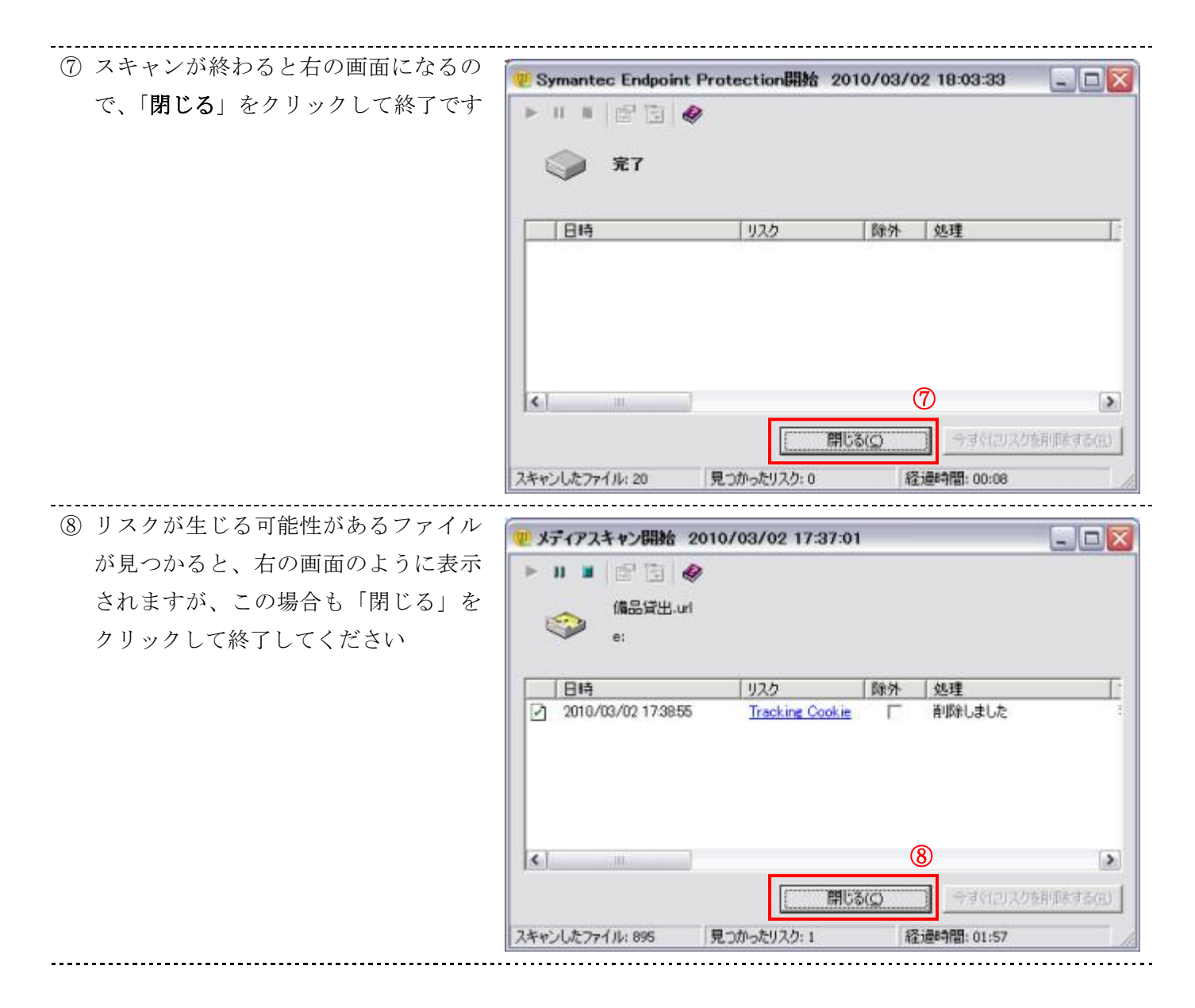

注)もし「リスク」が発見され、ウィルス駆除処理ができなかった場合は、メディアを使用しないでください